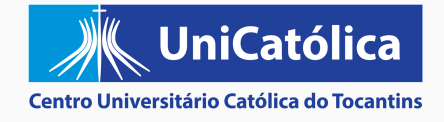

### **Como acessar o Portal Acadêmico**

)

2

C

PASSO A PASSO ILUSTRADO

VÁ PARA O SITE INSTITUCIONAL: <u>TO.CATOLICA.EDU.BR</u>E EM SEGUIDA CLIQUE EM **"IR PARA O SITE"** 

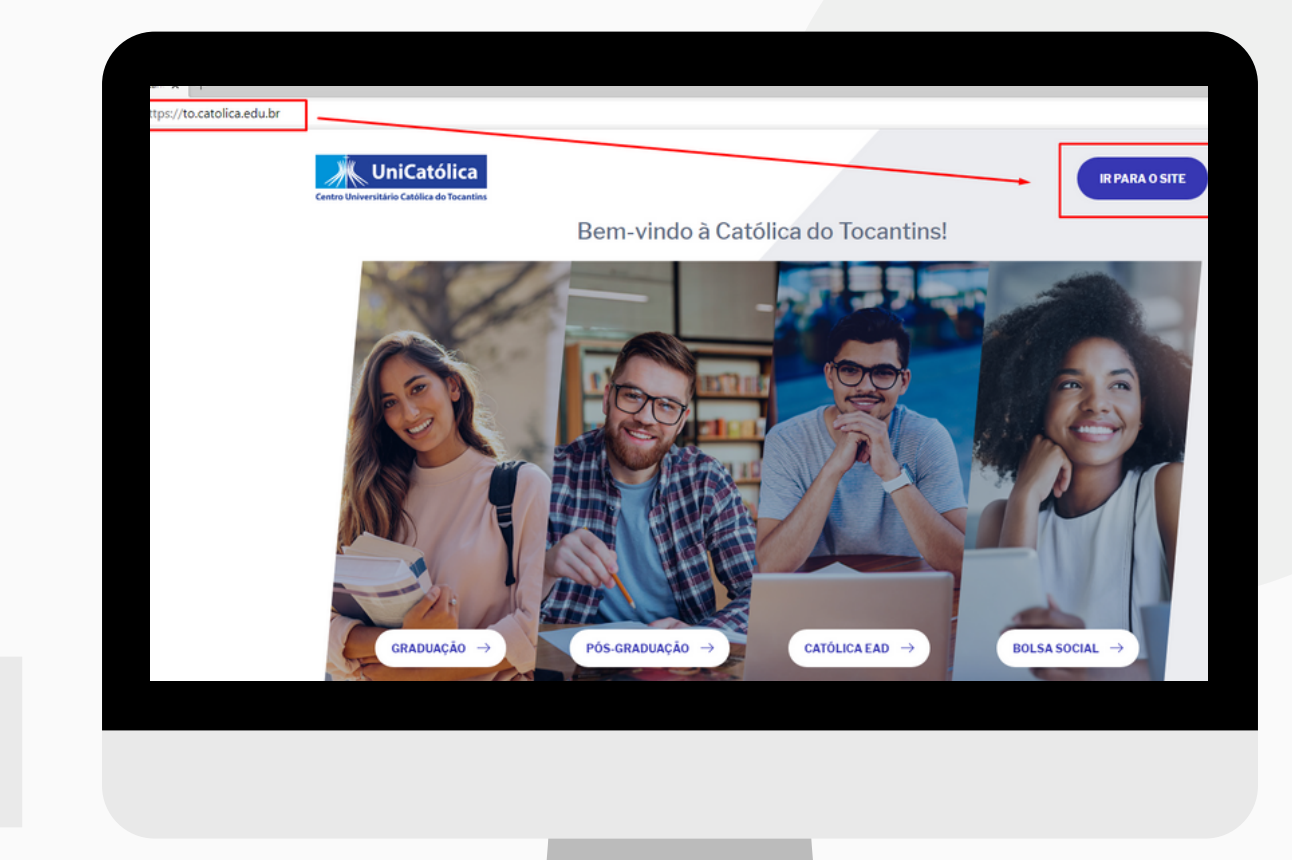

#### CLIQUE NA ABA "ESTUDANTE" E DEPOIS EM "PORTAL ACADÊMICO"

| UniCatólica<br>Centro Universitário Católica do Tocantins | CONHEÇA 🗸 CURSOS 🗸 🛛                                   | PESQUISA V EXTENSÃO V ESTUDANT | E EDUCADORES VESTIBULAR         |
|-----------------------------------------------------------|--------------------------------------------------------|--------------------------------|---------------------------------|
|                                                           | Do que vocé                                            | ê precisa?                     |                                 |
| Rematrícula                                               | Calendário Extraordinário<br>para Conclusão de 2020/01 | Portal Acadêmico               | Manual Novo Portal<br>Acadêmico |
| Manual de Colação de Grau                                 | Google Classroom                                       | AVA                            | Webmail                         |
| 2ª Via do Boleto                                          | Negociação de Débitos Online                           | Seguro Educacional             | Secretaria Acadêmica            |
| Central de Estágio                                        | Certificados                                           | ENADE                          | Monitoria                       |
| Portal do Egresso                                         | Suporte de TI                                          |                                |                                 |

#### INSIRA SEU USUÁRIO (MATRÍCULA) E SENHA

|   | PORTAL DO ALUNO |  |
|---|-----------------|--|
|   | CorporeRM V     |  |
|   | ACESSAR         |  |
| 3 |                 |  |

DICA DA T.I.: SE VOCÊ NÃO SABE QUAL A SUA MATRÍCULA ENTRE EM CONTATO COM A SECRETARIA ACADÊMICA. SE NÃO SABE SUA SENHA, VÁ PARA A PENÚLTIMA PÁGINA

#### PRONTO! AGORA VOCÊ ESTÁ AUTENTICADO (A)

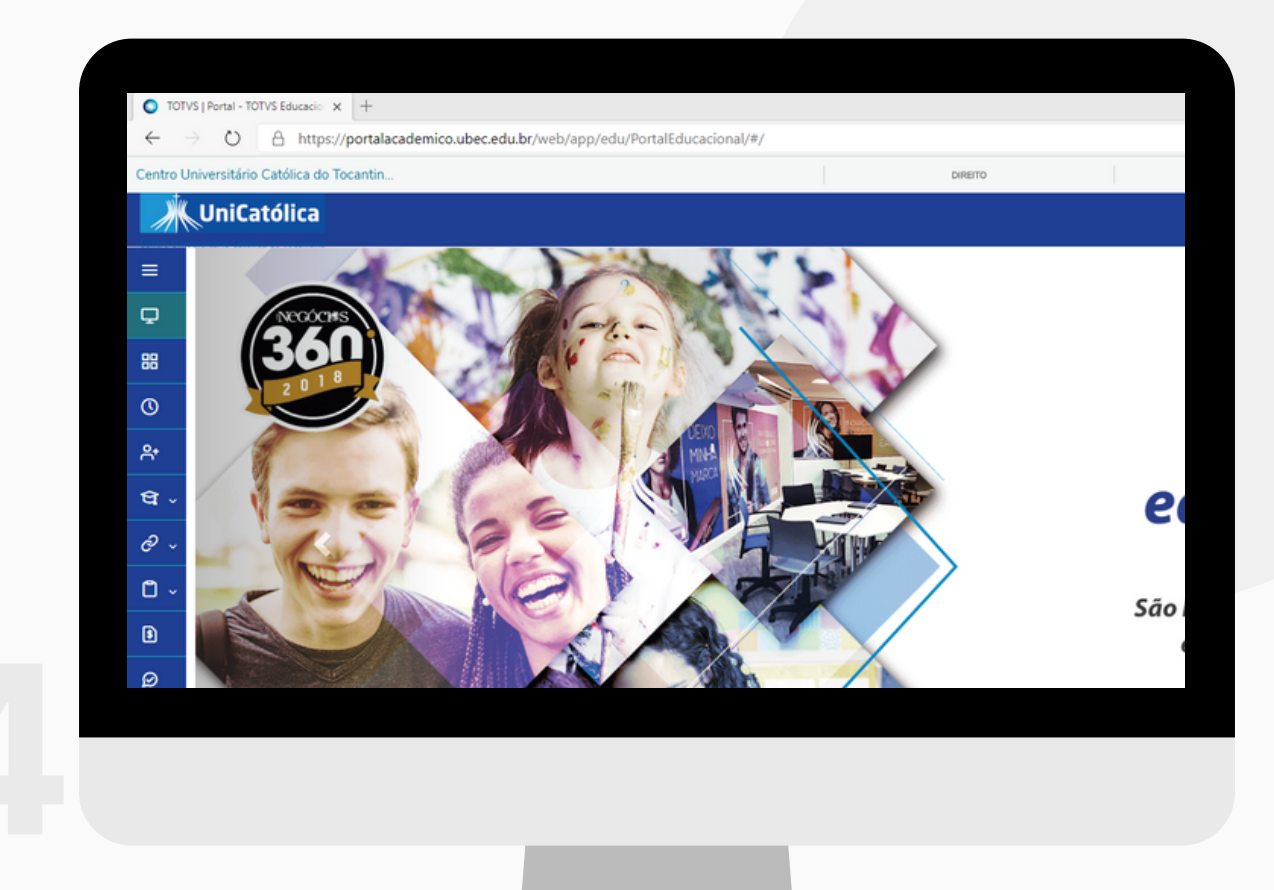

DICA DA TI: AS SENHAS DO E-MAIL, PORTAL E CLASSROOM SÃO UNIFICADAS! :)

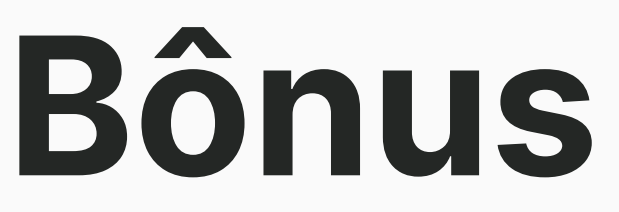

VOCÊ PODE SOLICITAR QUALQUER DEMANDA DE TI PELO SITE: <u>TO.CATOLICA.EDU.BR</u> BASTA CLICAR NA ABA <u>ESTUDANTE</u> E EM SEGUIDA EM **SUPORTE DE T.I.** 

| UniCatólica               | CONHEÇA 🗸 CURSOS 🗸 🛛                                   | PESQUISA V EXTENSÃO V ESTUDANT | TE EDUCADORES VESTIBULAR        |
|---------------------------|--------------------------------------------------------|--------------------------------|---------------------------------|
| Rematrícula               | Calendário Extraordinário<br>para Conclusão de 2020/01 | Portal Acadêmico               | Manual Novo Portal<br>Acadêmico |
| lanual de Colação de Grau | Google Classroom                                       | AVA                            | Webmail                         |
| 2ª Via do Boleto          | Negociação de Débitos Online                           | Seguro Educacional             | Secretaria Acadêmica            |
| Central de Estágio        | Certificados                                           | ENADE                          | Monitoria                       |
| Portal do Egresso         | Suporte de TI                                          |                                |                                 |
|                           |                                                        |                                |                                 |

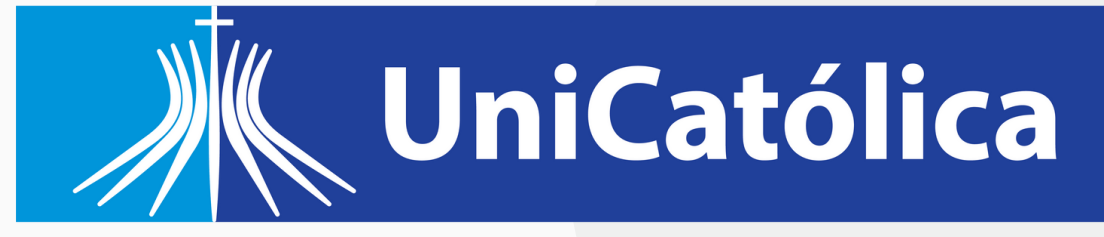

#### **Centro Universitário Católica do Tocantins**